## **Energiepreispauschale – How to**

- 1. Log onto <u>http://cat.fh-bielefeld.de</u>
- 2. If you are eligible for the €200 one-off payment, you will find your confirmation code (Berechtigungscode) on the left of your dashboard:

| Ihr Berechtigungscode für die Energiepreispauschale (EPPSG) 🗸                                                                                                    |                                                                                                    |
|----------------------------------------------------------------------------------------------------|----------------------------------------------------------------------------------------------------|
| i Diesen Code benötigen Sie, um den Antrag auf die Zahlung einer einmaligen Energiepauschale (EPPSG) über die Internetseite des Bundes (den Link finden Sie unten) stellen zu können.                                                                                                    |                                                                                                    |
| Ein PIN-Brief wurde Ihnen unter <i>Studienservice - Bescheide / Bescheinigungen</i> hier im CAT hinterlegt. Ob Sie diesen<br>benötigen, liegt an dem für die Antragstellung von Ihnen gewählten Legitimierungsverfahren.<br>Alle weiteren Informationen finden Sie auf der Antragsseite bzw. <u>hier</u> . | You will need a confirmation code to<br>apply for your one-off payment on<br><u>https://www.einmalzahlung200.de/epp</u><br><u>sg-de</u> .                                    |
| Berechtigungscode: Your code would be here                                                                                                    | By clicking on "Berechtigungscode<br>kopieren," you copy the code into your<br>cache.                                                                                        |
| Zur Antragsseite (EPPSG-Bund)<br>Ausschließlich über diese Seite können berechtigte Studierende die einmaligen Energiepauschale beantragen!                                                                                                    | If you click on "Zur Antragsseite<br>(EPPSG-Bund)," you are automatically<br>forwarded to the correct website, but<br>you can also copy the link at the top<br>of this text. |

## How to order your PIN (if needed)

- 1. You might also need to provide a PIN at some point during the process.
- 2. This is how you get said PIN. Please access CAT via: <u>https://cat.fh-bielefeld.de</u>

**STEP ONE:** GO TO "STUDIENDENSERVICE" (GREEN BOX).

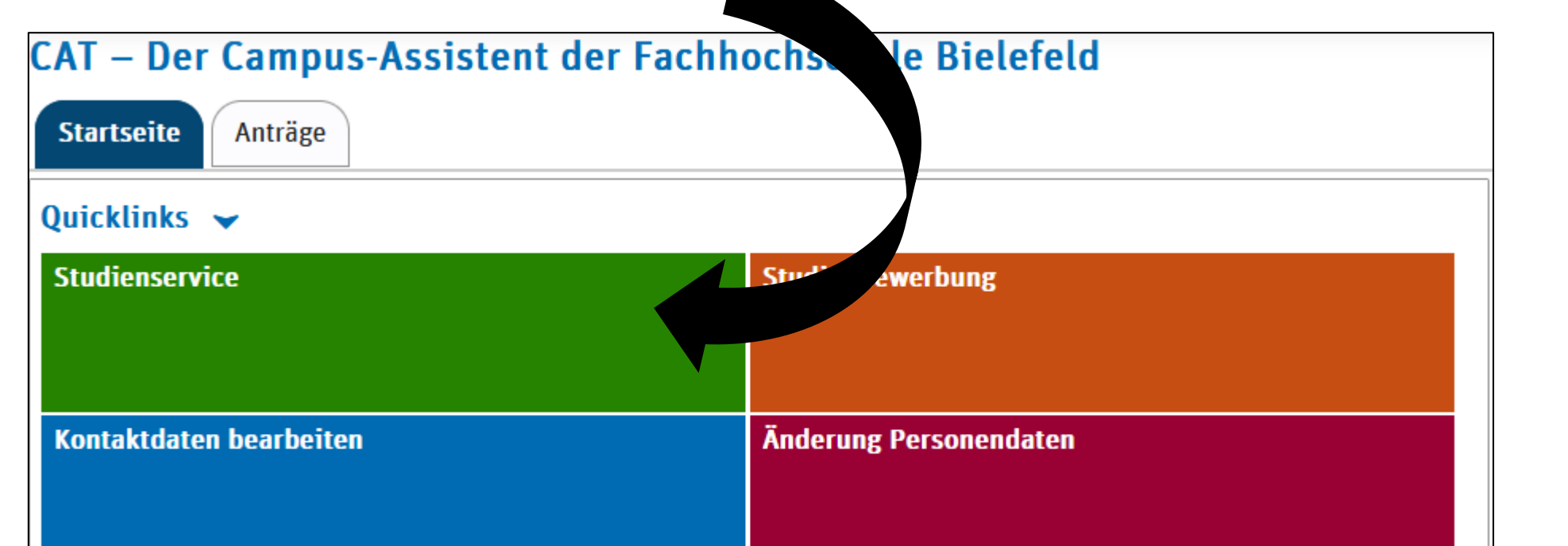

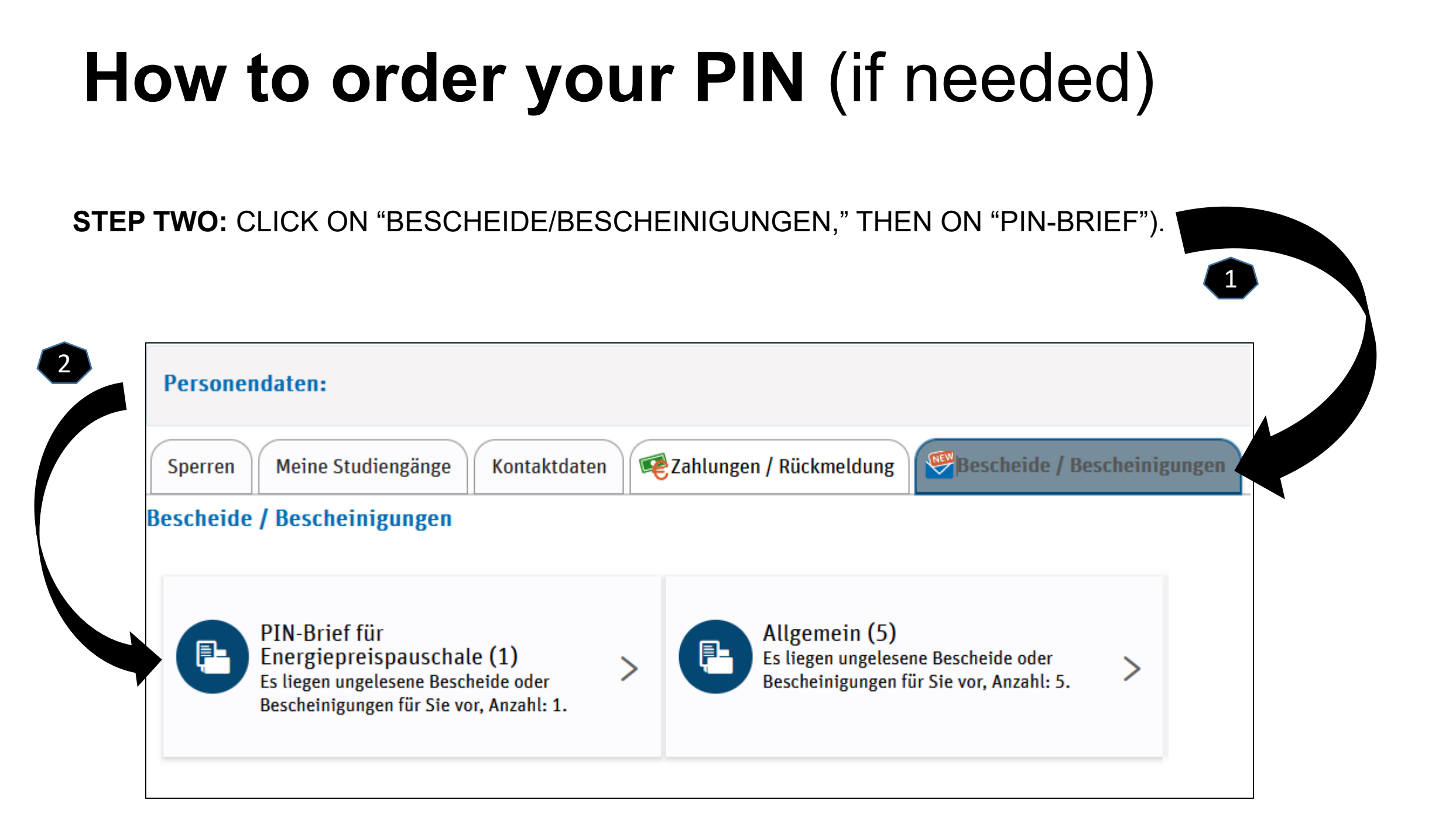

## How to order your PIN (if needed)

STEP THREE: TO DOWNLOAD YOUR PIN CODE, CLICK ON THE PRINTER SYMBOL.

| Bescheinigungen/Bescheide: PIN-Brief für Energiepreispauschale |                                     |                        |         |          |  |
|----------------------------------------------------------------|-------------------------------------|------------------------|---------|----------|--|
| Bereitstellungsdatum                                           | Dokumententyp                       | Semester               | Gelesen | Aktionen |  |
| 07.03.2023 12:59:00                                            | PIN-Brief für Energiepreispauschale | Wintersemester 2022/23 | 8       | -        |  |
|                                                                |                                     |                        |         |          |  |

Success. Now you have the PIN for your one-off payment.